# Konfigurieren des AnyConnect VPN-Telefons mit Zertifikatsauthentifizierung auf einer ASA

## Inhalt

Einführung Voraussetzungen Anforderungen Verwendete Komponenten Konventionen Telefonzertifikattypen Konfigurieren Konfigurationen Überprüfen Fehlerbehebung Zugehörige Informationen

# Einführung

Dieses Dokument enthält eine Beispielkonfiguration, in der veranschaulicht wird, wie die Adaptive Security Appliance (ASA)- und CallManager-Geräte so konfiguriert werden, dass Zertifikatsauthentifizierung für AnyConnect-Clients bereitgestellt wird, die auf Cisco IP-Telefonen ausgeführt werden. Nach Abschluss dieser Konfiguration können Cisco IP-Telefone VPN-Verbindungen zur ASA herstellen, die Zertifikate verwenden, um die Kommunikation zu sichern.

# Voraussetzungen

## Anforderungen

Stellen Sie sicher, dass Sie diese Anforderungen erfüllen, bevor Sie versuchen, diese Konfiguration durchzuführen:

- AnyConnect Premium SSL-Lizenz
- AnyConnect für Cisco VPN-Telefonlizenz

Abhängig von der ASA-Version wird entweder "AnyConnect for Linksys Phone" für ASA Version 8.0.x oder "AnyConnect for Cisco VPN Phone" für ASA Version 8.2.x oder höher angezeigt.

## Verwendete Komponenten

Die Informationen in diesem Dokument basieren auf den folgenden Software- und Hardwareversionen:

- ASA Version 8.0(4) oder höher
- IP-Telefonmodelle 7942/7962/7945/7965/7975
- Telefone 8961/9951/9971 mit Version 9.1(1)-Firmware
- Telefon Version 9.0(2)SR1S Skinny Call Control Protocol (SCCP) oder höher
- Cisco Unified Communications Manager (CUCM) Version 8.0.1.10000-4 oder höher

In diesem Konfigurationsbeispiel werden folgende Versionen verwendet:

- ASA Version 9.1(1)
- CallManager Version 8.5.1.1000-26

Gehen Sie wie folgt vor, um eine vollständige Liste der unterstützten Telefone in Ihrer CUCM-Version anzuzeigen:

- 1. URL öffnen: https://<CUCM-Server-IP-Adresse>:8443/cucreports/systemReports.do
- 2. Wählen Sie Unified CM Phone Feature List (Funktionsliste des Unified CM-Telefons) > Generate a new report > Feature (Neuen Bericht erstellen): Virtuelles privates Netzwerk.

Die Informationen in diesem Dokument wurden von den Geräten in einer bestimmten Laborumgebung erstellt. Alle in diesem Dokument verwendeten Geräte haben mit einer leeren (Standard-)Konfiguration begonnen. Wenn Ihr Netzwerk in Betrieb ist, stellen Sie sicher, dass Sie die potenziellen Auswirkungen eines Befehls verstehen.

## Konventionen

Weitere Informationen zu Dokumentkonventionen finden Sie in den <u>Cisco Technical Tips</u> <u>Conventions</u> (Technische Tipps zu Konventionen von Cisco).

# Telefonzertifikattypen

Cisco verwendet die folgenden Zertifikatstypen auf Telefonen:

- MIC (Manufacturer Installed Certificate) MICs sind in allen Cisco IP-Telefonen der Serien 7941, 7961 und neueren Modellen enthalten. MICs sind 2048-Bit-Schlüsselzertifikate, die von der Cisco Certificate Authority (CA) signiert werden. Wenn ein MIC vorhanden ist, muss kein LSC (Locally Significant Certificate) installiert werden. Damit der CUCM dem MIC-Zertifikat vertrauen kann, verwendet er die vorinstallierten CA-Zertifikate CAP-RTP-001, CAP-RTP-002 und Cisco\_Manufacturing\_CA in seinem Zertifikats-Trust-Store.
- LSC Das LSC sichert die Verbindung zwischen dem CUCM und dem Telefon, nachdem Sie den Gerätesicherheitsmodus für die Authentifizierung oder Verschlüsselung konfiguriert haben.Der LSC verfügt über den öffentlichen Schlüssel für das Cisco IP-Telefon, der vom privaten Schlüssel der CUCM Certificate Authority Proxy Function (CAPF) signiert wird. Dies ist die bevorzugte Methode (im Gegensatz zur Verwendung von MICs), da nur Cisco IP-Telefone, die von einem Administrator manuell bereitgestellt werden, die CTL-Datei herunterladen und überprüfen dürfen.**Hinweis:** Aufgrund des erhöhten Sicherheitsrisikos empfiehlt Cisco die Verwendung von MICs ausschließlich für die LSC-Installation und nicht für

die weitere Verwendung. Kunden, die Cisco IP-Telefone so konfigurieren, dass sie MICs für die TLS-Authentifizierung (Transport Layer Security) oder für andere Zwecke verwenden, tun dies auf eigenes Risiko.

## Konfigurieren

In diesem Abschnitt erhalten Sie Informationen zum Konfigurieren der in diesem Dokument beschriebenen Funktionen.

**Hinweis:** Verwenden Sie das <u>Command Lookup Tool</u> (nur <u>registrierte</u> Kunden), um weitere Informationen zu den in diesem Abschnitt verwendeten Befehlen zu erhalten.

## Konfigurationen

In diesem Dokument werden die folgenden Konfigurationen beschrieben:

- ASA-Konfiguration
- CallManager-Konfiguration
- VPN-Konfiguration in CallManager
- Zertifikatinstallation auf IP-Telefonen

#### **ASA-Konfiguration**

Die Konfiguration der ASA ist fast identisch mit der Konfiguration eines AnyConnect-Client-Computers mit der ASA. Diese Einschränkungen gelten jedoch:

- Die Tunnelgruppe muss über eine Gruppen-URL verfügen. Diese URL wird im CM unter der VPN Gateway-URL konfiguriert.
- Die Gruppenrichtlinie darf keinen Split-Tunnel enthalten.

Bei dieser Konfiguration wird ein zuvor konfiguriertes und installiertes ASA-Zertifikat (selbstsigniertes oder Drittanbieter-Zertifikat) im SSL-Vertrauenspunkt (Secure Socket Layer) des ASA-Geräts verwendet. Weitere Informationen finden Sie in den folgenden Dokumenten:

- Konfigurieren digitaler Zertifikate
- ASA 8.x Manuelles Installieren von Drittanbieter-Zertifikaten zur Verwendung mit WebVPN -Konfigurationsbeispiel
- ASA 8.x: Konfigurationsbeispiel für den VPN-Zugriff mit dem AnyConnect VPN-Client mithilfe eines selbstsignierten Zertifikats

Die relevante Konfiguration der ASA ist:

```
ip local pool SSL_Pool 10.10.10.10.10.10.254 mask 255.255.255.0
group-policy GroupPolicy_SSL internal
group-policy GroupPolicy_SSL attributes
split-tunnel-policy tunnelall
vpn-tunnel-protocol ssl-client
tunnel-group SSL type remote-access
```

tunnel-group SSL general-attributes address-pool SSL\_Pool default-group-policy GroupPolicy\_SSL tunnel-group SSL webvpn-attributes
authentication certificate
group-url https://asa5520-c.cisco.com/SSL enable

```
webvpn
enable outside
anyconnect image disk0:/anyconnect-win-3.0.3054-k9.pkg
anyconnect enable
```

ssl trust-point SSL outside

#### CallManager-Konfiguration

Gehen Sie wie folgt vor, um das Zertifikat von der ASA zu exportieren und als Telefon-VPN-Trust-Zertifikat in CallManager zu importieren:

- 1. Registrieren Sie das generierte Zertifikat beim CUCM.
- 2. Überprüfen Sie das für SSL verwendete Zertifikat. ASA(config)#**show run ssl** ssl trust-point SSL outside
- 3. Exportieren Sie das Zertifikat. ASA(config)#crypto ca export SSL identity-certificate Das PEM-kodierte Identitätszertifikat (Privacy Enhanced Mail) ist wie folgt: -----BEGIN CERTIFICATE-----ZHUXFjAUBgkqhkiG9w0BCQIWB0FTQTU1NDAwHhcNMTMwMTM1MzEwWhcNMjMw MTI4MTM1MzEwWjAmMQwwCgYDVQQDEwN1ZHUXFjAUBgkqhkiG9w0BCQIWB0FTQTU1 NDAwgZ8wDQYJKoZIhvcNAQEBBQADgY0AMIGJAoGBAMYcrysjZ+MawKBx8Zk69SW4AR FSpV6FPcUL7xsovhw6hsJE/2VDgd3pkawc5jc15vkcpTkhjbf2xc4C1q6ZQwpahde22sdf1 wsidpQWq1DDrJD1We83L/oqmhkWJ07QfNrGZh0Lv9x0pR7BFpZd1yFyzwAPkoBl1 -----END CERTIFICATE----
- 4. Kopieren Sie den Text aus dem Terminal und speichern Sie ihn als .pem-Datei.
- Melden Sie sich bei CallManager an, und wählen Sie Unified OS Administration > Security > Certificate Management > Upload Certificate > Select Phone-VPN-trust aus, um die im vorherigen Schritt gespeicherte Zertifikatsdatei hochzuladen.

#### VPN-Konfiguration in CallManager

- 1. Navigieren Sie zu Cisco Unified CM Administration.
- 2. Wählen Sie in der Menüleiste Erweiterte Funktionen > VPN > VPN Gateway aus.

|                                               |                                   | 1.0         |                           |                   |
|-----------------------------------------------|-----------------------------------|-------------|---------------------------|-------------------|
| CISCO CISCO Unified CM A                      | dministration<br>ations Solutions |             |                           |                   |
| System 👻 Call Routing 👻 Media Resources 👻     | Advanced Features - Device -      | Application | ▼ User Management ▼ Bu    | ılk Administratio |
|                                               | Voice Mail                        | •           |                           |                   |
|                                               | SAF                               | +           |                           |                   |
| Cisco Unified CM Adn                          | EMCC                              | •           |                           |                   |
| System version: 8 5 1 10000-26                | Intercompany Media Services       | •           |                           |                   |
|                                               | Fallback                          |             |                           |                   |
| Licensing Warnings:                           |                                   |             |                           | _                 |
| System is operating on Demo license           | VPN                               | •           | VPN Profile               |                   |
| Please visit the License Report Page          | for more details.                 |             | VPN Group                 |                   |
| VMware Installation: 2 vCPU Intel(R)          | ) Xeon(R) CPU E5540 @ 2.530       | Hz,         | VPN Gateway               | RAM               |
|                                               |                                   |             | VPN Feature Configuration | 25                |
| Last Successful Logon: Feb 5, 2013 5:55:45 Pl | м                                 |             |                           |                   |

3. Gehen Sie im Fenster "VPN Gateway Configuration" wie folgt vor: Geben Sie im Feld VPN

Gateway Name (VPN-Gateway-Name) einen Namen ein. Dabei kann es sich um einen beliebigen Namen handeln.Geben Sie im Feld VPN Gateway Description (Beschreibung des VPN-Gateways) eine Beschreibung ein (optional).Geben Sie im Feld VPN Gateway URL (VPN-Gateway-URL) die auf der ASA definierte Gruppen-URL ein.Wählen Sie im Feld VPN Certificates in this Location (VPN-Zertifikate in diesem Speicherort) das Zertifikat aus, das zuvor in CallManager hochgeladen wurde, um es vom Truststore an diesen Speicherort zu verschieben.

| System 👻 Call Routing 👻 Media Res   | ources 🔻 Advanced Features 👻 Device 👻 Application 👻 User Management 👻 Bulk Administration 👻 Help 👻                                                                                                    |
|-------------------------------------|----------------------------------------------------------------------------------------------------|
| VPN Gateway Configuration           |                                                                                                    |
| 🔜 Save 🗶 Delete 🗋 Copy              | Add New                                                                                                    |
| Status                              |                                                                                                    |
| i Status: Ready                     |                                                                                                    |
| VPN Gateway Information             |                                                                                                    |
| VPN Gateway Name* ASA_Ph            | oneVPN                                                                                                    |
| VPN Gateway Description             |                                                                                                    |
| VPN Gateway URL* https://           | asa5520-c.disco.com/SSL                                                                                                    |
| VPN Gateway Certificates            |                                                                                                    |
| VPN Certificates in your Truststore | SUBJECT: CN=10.198.16.136,unstructuredName=10.198.16.136 ISSUER: CN=10.198.16.136,unstructuredName=<br>SUBJECT: CN=10.198.16.140,unstructuredName=10.198.16.140 ISSUER: CN=10.198.16.140,unstructuredName=<br>SUBJECT: CN=10.198.16.140:8443 ISSUER: CN=10.198.16.140:8443 S/N: e7:e2:72:4f<br>SUBJECT: CN=ASA5510-F-IP-PHONE,unstructuredName=ASA5510-F.isco.com ISSUER: CN=ASA5510-F-IP-PHON |
|                                     | **                                                                                                    |
| VPN Certificates in this Location*  | SUBJECT: unstructuredName=ASA5520-C.cisco.com,CN=ASA5520-C.cisco.com ISSUER: DC=com,DC=ortac,DC= +                                                                                                    |
| - Save Delete Copy                  | Add New                                                                                                    |

4. Wählen Sie in der Menüleiste Erweiterte Funktionen > VPN > VPN Group

| System - Call Routing - 1                    | Media Resources 🔻  | Ad   | vanced Features 🔻                                           | Device 🔻   | Applica | ation 🔻 | User Managemer                  | nt 🕶  | Bulk Adminis |
|----------------------------------------------|--------------------|------|-------------------------------------------------------------|------------|---------|---------|---------------------------------|-------|--------------|
| VPN Gateway Configura                        | tion<br>Copy 🛟 Add |      | Voice Mail<br>SAF<br>EMCC<br>Intercompany Media<br>Fallback | a Services | * * * * |         |                                 |       |              |
| → VPN Gateway Informati                      | on                 |      | VPN                                                         |            | •       |         | N Profile                       |       |              |
| VPN Gateway Name*<br>VPN Gateway Description | ASA_PhoneVPN       |      |                                                             |            | _       |         | l Gateway<br>I Feature Configur | ation |              |
| VPN Gateway URL*                             | https://asa5520-c  | .cis | co.com/SSL                                                  |            |         |         |                                 |       |              |

5. Wählen Sie im Feld All Available VPN Gateways (Alle verfügbaren VPN-Gateways) das zuvor definierte VPN-Gateway aus. Klicken Sie auf den Pfeil nach unten, um das ausgewählte Gateway in das Feld Ausgewählte VPN-Gateways in dieser VPN-Gruppe zu verschieben.

| System ▼ Call Routing ▼ Media Resources ▼ | Advanced Features 🔻 Device 💌 Applicatio | n 🔻 User Manag |
|-------------------------------------------|-----------------------------------------|----------------|
| VPN Group Configuration                   |                                         |                |
| 🔚 Save 🗶 Delete 🗋 Copy 🕂 Ad               | d New                                   |                |
| _ Status                                  |                                         |                |
| i Status: Ready                           |                                         |                |
| VPN Group Information                     |                                         |                |
| VPN Group Name* ASA_PhoneVPN              |                                         |                |
| VPN Group Description                     |                                         |                |
| VPN Gateway Information                   |                                         |                |
| All Available VPN Gateways                |                                         | ~              |
|                                           |                                         |                |
|                                           | Move the Gateway down                   | -              |
|                                           | **                                      |                |
| Selected VPN Gateways in this VPN Group*  | * ASA_PhoneVPN                          | *              |

6. Wählen Sie in der Menüleiste Advanced Features > VPN > VPN Profile (Erweiterte Funktionen > VPN > VPN-

Profil).

| System 👻 Call Routing 👻 Media Resources 👻                                                            | Advanced Features 💌 Device 💌                                         | Application 👻 User Management 👻 Bulk Administ         |
|----------------------------------------------------------------------------------------------------|----------------------------------------------------------------------|-------------------------------------------------------|
| VPN Group Configuration                                                                              | Voice Mail<br>SAF<br>EMCC<br>Intercompany Media Services<br>Fallback | ><br>><br>><br>>                                      |
| Jatadas, Ready                                                                                       | VPN                                                                  | VPN Profile                                           |
| VPN Group Information           VPN Group Name*         ASA_PhoneVPN           VPN Group Description |                                                                      | VPN Group<br>VPN Gateway<br>VPN Feature Configuration |

7. Um das VPN-Profil zu konfigurieren, füllen Sie alle mit einem Sternchen (\*) gekennzeichneten Felder aus.

| System 🔻 Call Rou   | uting ▼ Media Resources ▼ Advanced Features ▼ Device ▼ Application ▼ |
|---------------------|----------------------------------------------------------------------|
| VPN Profile Con     | figuration                                                           |
| Save 🗶 🕻            | elete [ Copy 🕂 Add New                                               |
| Status ———          |                                                                      |
| i Status: Rea       | dy                                                                   |
| _ ¥PN Profile Infe  | ormation ————                                                        |
| Name* ASA           | PhoneVPN                                                             |
| Description         |                                                                      |
| 🗖 Enable Auto M     | Jetwork Detect                                                       |
| _<br>⊤Tunnel Parame | ters                                                                 |
| мти*                | 1290                                                                 |
| Fail to Connect*    | 30                                                                   |
| 🗖 Enable Host I     | D Check                                                              |
| Client Authenti     | cation —                                                             |
| Client Authentica   | tion Method* Certificate                                             |
| 🗖 Enable Passw      | ord Persistence                                                      |
| - Save Dele         | ete Copy Add New                                                     |

Automatische Netzwerkerkennung aktivieren: Wenn diese Funktion aktiviert ist, pingt das VPN-Telefon den TFTP-Server an, und wenn keine Antwort empfangen wird, initiiert es automatisch eine VPN-Verbindung.Host-ID-Prüfung aktivieren: Wenn diese Funktion aktiviert ist, vergleicht das VPN-Telefon den FQDN der VPN Gateway-URL mit dem CN/SAN des Zertifikats. Der Client kann keine Verbindung herstellen, wenn sie nicht übereinstimmen oder wenn ein Platzhalterzertifikat mit einem Sternchen (\*) verwendet wird.Kennwortpersistenz aktivieren: Dadurch kann das VPN-Telefon den Benutzernamen und das Kennwort für den nächsten VPN-Versuch zwischenspeichern.

 Klicken Sie im Fenster Konfiguration des allgemeinen Telefonprofils auf Config anwenden, um die neue VPN-Konfiguration anzuwenden. Sie können das "Standard Common Phone Profile" (Standardtelefonprofil) verwenden oder ein neues Profil erstellen.

| CTI Route<br>Gatekeepe<br>Gateway<br>Phone<br>Trunk<br>Remote De<br>Device Se | Point<br>er<br>estination                            | Device Defaults<br>Firmware Load Inf<br>Default Device Pro<br>Device Profile               | formation<br>ofile              |
|-------------------------------------------------------------------------------|------------------------------------------------------|--------------------------------------------------------------------------------------------|---------------------------------|
| Device Se                                                                     | ttings                                               | Device Defaults<br>Firmware Load Inf<br>Default Device Pro<br>Device Profile               | formation<br>ofile              |
|                                                                               |                                                      | Phone Button Temp<br>Softkey Template<br>Phone Services<br>SIP Profile<br>Common Device Co | plate<br>on figuration<br>ofile |
| System ▼ Ca<br>Common Ph                                                      | all Routing 🔻 Media Resour<br>one Profile Configurat | <ul> <li>Advanced Feat</li> </ul>                                                          | tures 🔻 Device                  |
| Save Save                                                                     | Copy                                                 | Reset 🧷 Apply                                                                              | Config 🛟 Ad                     |
| VPN Group                                                                     | ASA_PhoneVPN                                         |                                                                                            | •                               |

 Wenn Sie ein neues Profil f
ür bestimmte Telefone/Benutzer erstellt haben, öffnen Sie das Fenster Telefonkonfiguration. W
ählen Sie im Feld Common Phone Profile (Allgemeines Telefonprofil) die Option Standard Common Phone Profile (Standardtelefonprofil).

| ures 🔻   | Device -        | Application - Use | er Manager | nent 🔻 Bulk Administration 🔻 Help | -              |                                  |
|----------|-----------------|-------------------|------------|-----------------------------------|----------------|----------------------------------|
|          | CTI Ro<br>Gatek | ute Point         |            | 1                                 | Related Links: | Back To Find/List                |
| Config C | Gatev           | vay               |            |                                   |                |                                  |
| MAC      | Phone           | 1                 |            | 3CB64F576113                      |                |                                  |
| Desc     | Trunk           |                   |            | Auto 1000                         |                |                                  |
| Devie    | Remot           | e Destination     |            | Default                           |                | <ul> <li>View Details</li> </ul> |
| Phone    | e Button Te     | emplate*          |            | k None >                          |                | <ul> <li>View Details</li> </ul> |
| Softke   | ey Templa       | te                |            | Walter Phones                     |                | •                                |
| Comm     | non Phone       | Profile*          |            | Standard Common Phone Profile     | >              | •                                |

10. Registrieren Sie das Telefon erneut bei CallManager, um die neue Konfiguration herunterzuladen.

#### Konfiguration der Zertifikatsauthentifizierung

Führen Sie zum Konfigurieren der Zertifikatsauthentifizierung die folgenden Schritte in CallManager und der ASA aus:

- 1. Wählen Sie in der Menüleiste Advanced Features > VPN > VPN Profile (Erweiterte Funktionen > VPN > VPN-Profil).
- 2. Bestätigen Sie, dass das Feld Client Authentication Method (Client-Authentifizierungsmethode) auf **Certificate** festgelegt ist.

| System 👻 Call Rou      | iting ▼ Media Resources ▼ Advanced Features ▼ Device ▼ Application ▼ |
|------------------------|----------------------------------------------------------------------|
| VPN Profile Con        | figuration                                                           |
| 🔚 Save 🗙 D             | elete [ Copy 🕂 Add New                                               |
| Status                 |                                                                      |
| i Status: Read         | ду                                                                   |
| <b>∀PN Profile Inf</b> | ormation                                                             |
| Name* ASA              | _PhoneVPN                                                            |
| Description            |                                                                      |
| 🗖 Enable Auto N        | letwork Detect                                                       |
| ┌ Tunnel Parame        | ters                                                                 |
| мти*                   | 1290                                                                 |
| Fail to Connect*       | 30                                                                   |
| 🔲 Enable Host I        | D Check                                                              |
| - Client Authentin     | ration                                                               |
| Client Authentica      | tion Method* Certificate                                             |
| Enable Passw           |                                                                      |
|                        |                                                                      |

- 3. Melden Sie sich bei CallManager an. Wählen Sie in der Menüleiste **Unified OS** Administration > Security > Certificate Management > Find aus.
- Exportieren Sie die richtigen Zertifikate f
  ür die ausgew
  ählte Zertifikatsauthentifizierungsmethode:MICs: Cisco\_Manufacturing\_CA - Authentifizierung von IP-Telefonen mit einer MIC

| Find Certificate List where | File Name 🔹 begins with 👻 | Find Clear Filter           |
|-----------------------------|---------------------------|-----------------------------|
| Certificate Name            | Certificate Type          | .PEM Fle                    |
| tomcat                      | certs                     | tomcat.sem                  |
| ipsec                       | certs                     | ipcec.pem                   |
| tornoat-trust               | trust-certs               | CUCM85.pen                  |
| ipsec-trust                 | trust-certs               | CUCM85.pem                  |
| CaliManager                 | certs                     | CallNanager.pem             |
| CAPF                        | certs                     | CAPF.pem                    |
| TVB                         | oerts                     | TVS.com                     |
| CallManager-trust           | trast-cents               | Cisco Nanufacturing CAspenn |
| CallManager-trust           | trust-certs               | CAP-RTP-001.pem             |
| CallManager-trust           | trust-certs               | Cisco Root CA 2048.pem      |
| CallManager-trust           | trust-certs               | CAPF-18cfD46e.pem           |
| CallManager-trust           | trust-certs               | CAP-RTP-002.pem             |

LSCs: Cisco Certificate Authority Proxy Function (CAPF) - Authentifizierung von IP-Telefonen mit einem LSC

| Certificate Name | Certificate Type | .>EV file                  |                 |
|------------------|------------------|----------------------------|-----------------|
| comcat           | certs            | tomcat.pem                 | tomczt.der      |
| psec             | certs            | losec.pam                  | ipeec.der       |
| comcat-trust     | trust-certs      | CUCM85.pem                 | CLCM85.der      |
| psec-trust       | trust-certs      | CUCM85.perr                | CLCN85.der      |
| CalManager       | certs            | CallManager.pem            | CaliManager.der |
| CAPF             | certs            | CAPF.pem                   | CAPF.der        |
| TVS              | certs            | TV5.pem                    | TVS.der         |
| CalManager-trust | trust-certs      | Cisco Manufacturino CA.oem |                 |
|                  |                  |                            |                 |

- 5. Suchen Sie das Zertifikat, entweder Cisco\_Manufacturing\_CA oder CAPF. Laden Sie die .pem-Datei herunter, und speichern Sie sie als TXT-Datei.
- 6. Erstellen Sie einen neuen Trustpoint auf der ASA, und authentifizieren Sie den Trustpoint mit dem zuvor gespeicherten Zertifikat. Wenn Sie zur Eingabe eines Base-64-codierten CA-Zertifikats aufgefordert werden, wählen Sie den Text aus, und fügen Sie ihn zusammen mit den BEGIN- und END-Zeilen in die heruntergeladene .pem-Datei ein. Ein Beispiel wird angezeigt:

```
ASA (config) #crypto ca trustpoint CM-Manufacturing
ASA(config-ca-trustpoint) #enrollment terminal
ASA(config-ca-trustpoint) #exit
ASA(config) #crypto ca authenticate CM-Manufacturing
ASA(config) #
```

```
<base-64 encoded CA certificate>
```

quit

7. Bestätigen Sie, dass für die Authentifizierung in der Tunnelgruppe die Zertifikatsauthentifizierung festgelegt ist.

```
tunnel-group SSL webvpn-attributes
authentication certificate
group-url https://asa5520-c.cisco.com/SSL enable
```

#### Zertifikatinstallation auf IP-Telefonen

Die IP-Telefone können entweder mit MICs oder LSCs verwendet werden, aber der Konfigurationsprozess ist für jedes Zertifikat unterschiedlich.

## **MIC-Installation**

Standardmäßig sind alle Telefone, die VPN unterstützen, mit MICs vorinstalliert. Die Telefone der Serien 7960 und 7940 verfügen über kein MIC und erfordern ein spezielles Installationsverfahren, damit sich das LSC sicher registrieren kann.

**Hinweis:** Cisco empfiehlt, MICs nur für die LSC-Installation zu verwenden. Cisco unterstützt LSCs zur Authentifizierung der TLS-Verbindung mit dem CUCM. Da MIC-Root-Zertifikate kompromittiert werden können, müssen Kunden, die Telefone so konfigurieren, dass sie MICs für die TLS-Authentifizierung oder für andere Zwecke verwenden, dies auf eigenes Risiko tun. Cisco übernimmt keine Haftung, wenn MICs kompromittiert werden.

## LSC-Installation

- 1. Aktivieren Sie den CAPF-Service auf CUCM.
- Wenn der CAPF-Dienst aktiviert ist, weisen Sie die Telefonanweisungen zu, um ein LSC in CUCM zu generieren. Melden Sie sich bei Cisco Unified CM Administration an, und wählen Sie Gerät > Telefon aus. Wählen Sie das von Ihnen konfigurierte Telefon aus.
- 3. Stellen Sie im Abschnitt CAPF-Informationen (Certificate Authority Proxy Function) sicher,

dass alle Einstellungen korrekt sind und der Vorgang auf ein zukünftiges Datum festgelegt ist.

| Certificate Operation*      | Install/Upgrade |                          |    |    |                 |   |
|-----------------------------|-----------------|--------------------------|----|----|-----------------|---|
| Authentication Mode*        | By Aut          | By Authentication String |    |    |                 |   |
| Authentication String       | 123456          | 123456                   |    |    |                 |   |
| Generate String             |                 |                          |    |    |                 |   |
| Key Size (Bits)*            | 2048            |                          |    |    |                 | - |
| Operation Completes By      | 2013            | 3                        | 10 | 12 | (YYYY:MM:DD:HH) |   |
| Certificate Operation Statu | s: None         |                          |    |    |                 |   |

- 4. Wenn der Authentifizierungsmodus auf Null String oder Vorhandenes Zertifikat festgelegt ist, ist keine weitere Aktion erforderlich.
- 5. Wenn der Authentifizierungsmodus auf eine Zeichenfolge festgelegt ist, wählen Sie in der Telefonkonsole manuell Einstellungen > Sicherheitskonfiguration > \*\*# > LSC > Aktualisieren aus.

# Überprüfen

In diesem Abschnitt überprüfen Sie, ob Ihre Konfiguration ordnungsgemäß funktioniert.

## ASA-Verifizierung

```
ASA5520-C(config) #show vpn-sessiondb detail anyconnect
Session Type: AnyConnect Detailed
Username : CP-7962G-SEPXXXXXXXXXXXXXX
Index : 57
Assigned IP : 10.10.10.2 Public IP : 172.16.250.15
Protocol : AnyConnect-Parent SSL-Tunnel DTLS-Tunnel
License : AnyConnect Premium, AnyConnect for Cisco VPN Phone
Encryption : AnyConnect-Parent: (1)AES128 SSL-Tunnel: (1)AES128
DTLS-Tunnel: (1)AES128
Hashing : AnyConnect-Parent: (1)SHA1 SSL-Tunnel: (1)SHA1
DTLS-Tunnel: (1) SHA1Bytes Tx : 305849
Bytes Rx : 270069Pkts Tx : 5645
Pkts Rx : 5650Pkts Tx Drop : 0
Pkts Rx Drop : OGroup Policy :
GroupPolicy_SSL Tunnel Group : SSL
Login Time : 01:40:44 UTC Tue Feb 5 2013
Duration : 23h:00m:28s
Inactivity : 0h:00m:00s
NAC Result : Unknown
VLAN Mapping : N/A VLAN : none
AnyConnect-Parent Tunnels: 1
SSL-Tunnel Tunnels: 1
DTLS-Tunnel Tunnels: 1
```

AnyConnect-Parent: Tunnel ID : 57.1 Assigned IP : 10.10.10.2 Public IP : 172.16.250.15 Encryption : AES128 Hashing : SHA1 Encapsulation: TLSv1.0 TCP Dst Port : 443 Auth Mode : Certificate Idle Time Out: 30 Minutes Idle TO Left : 29 Minutes Client Type : AnyConnect Client Ver : Cisco SVC IPPhone Client v1.0 (1.0) Bytes Tx : 1759 Bytes Rx : 799 Pkts Tx : 2 Pkts Rx : 1 Pkts Tx Drop : 0 Pkts Rx Drop : 0 SSL-Tunnel: Tunnel ID : 57.2 Public IP : 172.16.250.15 Encryption : AES128 Hashing : SHA1 Encapsulation: TLSv1.0 TCP Src Port : 50529 TCP Dst Port : 443 Auth Mode : Certificate Idle Time Out: 30 Minutes Idle TO Left : 29 Minutes Client Type : SSL VPN Client Client Ver : Cisco SVC IPPhone Client v1.0 (1.0) Bytes Tx : 835 Bytes Rx : 0 Pkts Tx : 1 Pkts Rx : 0 Pkts Tx Drop : 0 Pkts Rx Drop : 0 DTLS-Tunnel: Tunnel ID : 57.3 Assigned IP : 10.10.10.2 Public IP : 172.16.250.15 Encryption : AES128 Hashing : SHA1 Encapsulation: DTLSv1.0 UDP Src Port : 51096 UDP Dst Port : 443 Auth Mode : Certificate Idle Time Out: 30 Minutes Idle TO Left : 29 Minutes Client Type : DTLS VPN Client Client Ver : Cisco SVC IPPhone Client v1.0 (1.0) Bytes Tx : 303255 Bytes Rx : 269270 Pkts Tx : 5642 Pkts Rx : 5649 Pkts Tx Drop : 0 Pkts Rx Drop : 0 CUCM-Verifizierung

| System                                              | Cal Ro.   | ting 💌 Medio Resources 👻 Ad | vanotel Foatures 👻 Devá | ice * Application *    | User Klanegement 👻 Bulk        | Administration = Help =       |                                                           |
|-----------------------------------------------------|-----------|-----------------------------|-------------------------|------------------------|--------------------------------|-------------------------------|-----------------------------------------------------------|
| Find an                                             | d List Ph | nnes                        |                         |                        |                                |                               | Related Links: Actively Log                               |
|                                                     | d New     | Select Al 🔠 Clear Al 🗮      | Delete Selected 🏻 省 Ro  | e set Selected 🛛 🖉 App | sty Config to Selected         |                               |                                                           |
| Status<br>(i) 4 records found<br>Phone (1 - 4 of 4) |           |                             |                         |                        |                                |                               |                                                           |
| Find Phe                                            | one where | Device Name                 | ▼ begins with ▼         | Select item or enter s | find Clear fi<br>search text 👻 | ltə:                          | IP Phone registered with<br>the CUCM using VPN<br>address |
|                                                     |           | Device Name(Line) *         | Description             | Device Pool            | Deside Protocol                | Status                        | LP Address                                                |
| 1                                                   | 1         | SHERICAL                    | Auto 1001               | Default                | SCOP                           | Unknown                       | Unknown                                                   |
| 1                                                   | 1         | SEPERENCESTICAL             | Auto 1000               | Default                | SCCP                           | Registered with 192,168,100.1 | 10.10.10.2                                                |

# Fehlerbehebung

Für diese Konfiguration sind derzeit keine spezifischen Informationen zur Fehlerbehebung verfügbar.

#### Zugehörige Fehler

- Cisco Bug ID <u>CSCtf09529</u>, Unterstützung für VPN-Funktion in CUCM für Telefone der Serien 8961, 9951 und 9971 hinzufügen
- Cisco Bug ID <u>CSCuc71462</u>, IP-Telefon-VPN-Failover dauert 8 Minuten
- Cisco Bug ID <u>CSCtz42052</u>, SSL VPN-Unterstützung für IP-Telefon für nicht standardmäßige Portnummern
- Cisco Bug ID <u>CSCth96551</u>, Nicht alle ASCII-Zeichen werden bei der Anmeldung des Telefon-VPN-Benutzers + des Kennworts unterstützt.
- Cisco Bug ID <u>CSCuj71475</u>, manueller TFTP-Eintrag für IP-Telefon-VPN erforderlich
- Cisco Bug-ID <u>CSCum10683</u>, IP-Telefone, die nicht protokolliert werden, verpasste, getätigte oder empfangene Anrufe

# Zugehörige Informationen

<u>Technischer Support und Dokumentation - Cisco Systems</u>